## Kurzanleitung #007

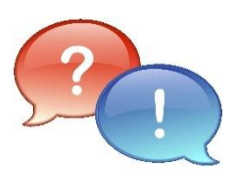

| Situation/Problem/Thema:     | WLAN - "hamburg-schule"                                                                         |
|------------------------------|-------------------------------------------------------------------------------------------------|
| Mögliche Ursache:            | -ENTFÄLLT-                                                                                      |
| Abhilfe/Lösung/Beschreibung: | Es wird beschrieben, wie man mit diesem WLAN eine Verbindung aufbaut, und wofür es gedacht ist. |
| Version:                     | v1.1 Final   28.06.2020   AH!                                                                   |

| Lösungsschritte/Anleitung |                                                                                                    |  |
|---------------------------|----------------------------------------------------------------------------------------------------|--|
| Step                      | Beschreibung                                                                                                    |  |
| -                         | Einleitung:                                                                                                    |  |
|                           | Das WLAN " <b>hamburg-schule</b> " steht in allen Klassenräumen, im Lehrerzimmer, sowie in der Bibliothek zur Verfügung.                                                                                                    |  |
|                           | Ausserhalb dieser Bereiche, wie z.B. Flure oder der Schulhof, ist eine Netzabdeckung nicht immer gewährleistet.                                                                                                    |  |
|                           | Dieses WLAN stellt lediglich einen Zugang in das Internet zur Verfügung.<br>Das Behörden- und pädagogische Netz ist hierüber <u>nicht</u> erreichbar!                                                                            |  |
|                           | Dieser Zugang ist in erster Linie für den digitalen Unterricht der Schülerinnen und<br>Schüler gedacht, um mit dem <u>privaten</u> Handy, Tablet oder Laptop das Internet nutzen zu<br>können.<br>(BYOD – Bring Your Own Device) |  |
|                           | Voraussetzungen:<br>Um sich mit diesem WLAN verbinden zu können, ist zwingend ein Account bei eduPort<br>erforderlich. Zusätzlich muss der Anwender in eduPort sein persönliches WLAN-<br>Kennwort festlegen.                    |  |

\_\_\_\_\_

|      | Lösungsschritte/Anleitung                                                                                                    |
|------|----------------------------------------------------------------------------------------------------|
| Step | Beschreibung                                                                                                    |
| 1    | In eduPort das WLAN-Kennwort setzen:<br>(falls das Kennwort bereits früher gesetzt wurde und bekannt ist, kann dieser Step<br>übersprungen werden)                                                                                                    |
|      | • Auf diesen Link: <u>https://fifa.hamburg.de</u> klicken                                                                                                    |
|      | <ul> <li>Oben links auf die Flyout-Menü klicken:</li> <li>Dann dort auf das "Verwaltungssymbol" um sich anzumelden:</li> </ul>                                                                                                    |
|      | eduPort-Module                                                                                                    |
|      | Image: Constraint of the second second se |
|      |                                                                                                    |
|      | <ul> <li>Anmeldung mit Benutzernamen und Kennwort:         <ul> <li>Benutzername ist <u>Vorname.Nachname@fifa.hamburg.de</u></li> </ul> </li> <li>Danach auf "Optionen":</li> </ul>                                                                                                    |
|      | Persönliche Daten Gruppen Rechte Optionen                                                                                                    |
|      | Rechts oben kann dann das WLAN-Kennwort festgelegt oder geändert werden:                                                                                                    |
|      | Kennwort ändern<br>Kennwort für den WLAN-Zugang (Radius) ändern                                                                                                    |
|      | eduPort-Kennwort *                                                                                                    |
|      | Neues WLAN-Kennwort *                                                                                                    |
|      | Neues Kennwort bestätigen *                                                                                                    |
|      | Speichern                                                                                                    |
|      | <ul> <li>HINWEIS:</li> <li>das Kennwort muss mindestens 10 Zeichen lang sein</li> <li>mindestens einen Groß- und Kleinbuchstaben enthalten</li> <li>mindestens eine Zahl und ein Sonderzeichen enthalten</li> </ul>                                                                                                    |
|      | <ul> <li>Nun kann man sich in eduPort wieder abmelden</li> </ul>                                                                                                    |

\_\_\_\_\_ 2 **)**\_\_\_\_\_

|      | Lösungsschritte/Anleitung                                                                                                    |  |  |
|------|----------------------------------------------------------------------------------------------------|--|--|
| Step | Beschreibung                                                                                                    |  |  |
| 2    | Einstellungen auf dem mobilen Endgerät unter iOS<br>(Apple: iPhone, iPad)                                                                                                    |  |  |
|      | <ul> <li>Einstellungen öffnen (Zahnradsymbol)</li> <li>Dann links auf "WLAN"</li> <li>Rechts im Detailbereich dann das Netz "hamburg-schule" wählen</li> </ul>                                                                                                    |  |  |
|      | With the Busetooth       With With With the With the |  |  |
|      | Benutzername<br>Kennwort                                                                                                    |  |  |
|      | Zertifikat annehmen:<br>• Auf "annehmen" tippen:<br>Verfält 07.07.2024 09:06:37<br>Mehr Details                                                                                                    |  |  |
|      | <ul> <li>Nun sollte sich das Gerät automatisch im WLAN anmelden</li> <li>         Ist feit * Einstellungen WLAN         Flugmodus WLAN WLAN         WLAN Namburg-schule     </li> </ul>                                                                                                    |  |  |

\_\_\_\_\_ ( 3 )

|      | Lösungsschritte/Anleitung                                                                                                    |
|------|----------------------------------------------------------------------------------------------------|
| Step | Beschreibung                                                                                                    |
| 2    | Einstellungen auf dem mobilen Endgerät unter Android<br>(Smartphone, Tablet)                                                                                                    |
|      | <ul> <li>WLAN einschalten:</li> <li>Einstellungen öffnen (Zahnradsymbol)</li> <li>Dann "Wi-Fi &amp; Internet" oder "WLAN" oder "Netzwerk &amp; Internet"<br/>(oder ähnlich, abhängig von der Android-Version)</li> <li>Dort das WLAN aktivieren, falls noch nicht geschehen</li> </ul> |
|      | <sup>3</sup> <sup>3</sup> <b>3</b> <sup>G</sup> <b>▲ 1</b> 0:35                                                                                                    |
|      | ← Netzwerk & Internet :                                                                                                    |
|      | WLAN<br>Aus                                                                                                    |
|      | Mobilfunknetz                                                                                                    |
|      | <ul> <li>Netzauswahl:</li> <li>Das Netz "hamburg-schule" auswählen</li> </ul>                                                                                                    |
|      | * <sup>3G</sup> ▲ 10:35                                                                                                    |
|      | ← WLAN                                                                                                    |
|      | An 🔹                                                                                                    |
|      | <ul> <li>datWLAN</li> <li>Schnell/IP-Adresse wird abgerufen</li> </ul>                                                                                                    |
|      | hamburg-schule                                                                                                    |
|      |                                                                                                    |

|      | Lösungsschritte/Anleitung                                                                                                    |  |  |
|------|----------------------------------------------------------------------------------------------------|--|--|
| Step | Beschreibung                                                                                                    |  |  |
| 3    | Einstellungen auf dem mobilen Endgerät unter Android (Fortsetzung)<br>(Smartphone, Tablet)                                                                                                    |  |  |
|      | HINWEIS:         Bei manchen Android-Versionen müssen zunächst die Nutzerdaten wie unter Step 4         eingegeben werden, bevor es hier weiter geht!         Einstellungen für das WLAN konfigurieren:         • EAP-Methode       -> PEAP         • Phase 2-Authentifizierung       -> MSCHAPV2         • CA-Zertifikate       -> Systemzertifikate |  |  |
|      | Domain     Domain     -> llogipa012.dpaorinp.de (ll wie zwei mal <u>L</u> udwig )                                                                                                    |  |  |
|      | EAP-Methode<br>PEAP   Phase 2-Authentifizierung                                                                                                    |  |  |
|      | MSCHAPV2  CA-Zertifikate                                                                                                    |  |  |
|      | Domain<br>Ilogipa012.dpaorinp.de                                                                                                    |  |  |
|      |                                                                                                    |  |  |
| 4    | Nutzerdaten eingeben:                                                                                                    |  |  |
|      | <ul> <li>Identität -&gt; die persönliche eduPort-Mailadresse</li> <li>Anonyme Identität -&gt; bitte frei lassen!</li> <li>Passwort -&gt; das unter Step 1 festgelegte WLAN-Passwort</li> </ul>                                                                                                    |  |  |